## Windows10 の Office ファイルの保存先

Windows10 の場合は、ワードやエクセル、パワーポイントでファイルを保存するとき、 Microsoft アカウントでサインインしていると OneDrive 個人用が既定の保存先となって います。

Windows7 においてファイルを保存するときに、既定の保存先であった C ドライブの 「ドキュメント」へ一手間かけていちいち変更しなければなりません。

Windows10 において Microsoft アカウントでサインインした場合でも既定の保存先を C ドライブの「ドキュメント」にする方法があります。

- 1. OneDrive の設定で既定の保存先を C ドライブの「ドキュメント」にする
  - ①Windows 画面の下部右側の通知領域で、 [OneDrive] アイコンを右クリ ックして、開いたメニューの「設定」 をクリックします。通知領域にない場合は、 「隠れているインジケーターを表示します」をクリックすると見つかります。

| 6 | OneDrive フォルダーを開く |   |
|---|-------------------|---|
|   | オンラインで表示(W)       |   |
|   | 同期に関する問題の表示(V)    |   |
|   | ストレージの管理(M)       |   |
|   | シルプ(H)            | > |
|   | 同期の一時停止           | > |
|   | 終了(X)             |   |

②「設定」 ボックスの「自動保存」 タブの「ドキュメントと写真」 で、一覧の「ド キュメント」で「この PC のみ」を「ピクチャ」で「この PC のみ」を選びます。

| 📤 Micr          | rosoft OneD          | rive    |              |                      |         | ×      |
|-----------------|----------------------|---------|--------------|----------------------|---------|--------|
| 設定              | アカウント                | 自動保存    | ネットワーク       | Office               | バージョン情報 | ł      |
| - 141<br>141    | メントと写真<br>レメントや写真    | を保存する場  | 易所を選択し       | てください。               |         |        |
| ا≭×⊐            | マント                  |         | Ę            | ወ <mark>PC</mark> ወみ |         | $\sim$ |
| ピクチ             | 47                   |         | ī            | ወ <mark>PC</mark> ወみ |         | $\sim$ |
| - スクリ・<br>- 口 们 | ーンショット ー<br>E成したスクリ・ | ーンショットを | OneDrive (2) | 自動的に係                | 存する     |        |
|                 | -DAOICA97            | 223712  | oneonie (2)  | 3 9/00 O(C14         | 1770    |        |
|                 |                      |         |              |                      |         |        |
|                 |                      |         |              |                      |         |        |
|                 |                      |         |              |                      |         |        |
|                 |                      |         |              |                      |         |        |
|                 |                      |         |              |                      |         |        |

③「OK」をクリックします。

2. それぞれのソフトの「オプション」で既定の保存先を C ドライブの「ドキュメント」 にする

ワードを例にしますが、エクセル、パワーポイントも同じです

「ファイル」タブをクリックして、「オプション」をクリックする。

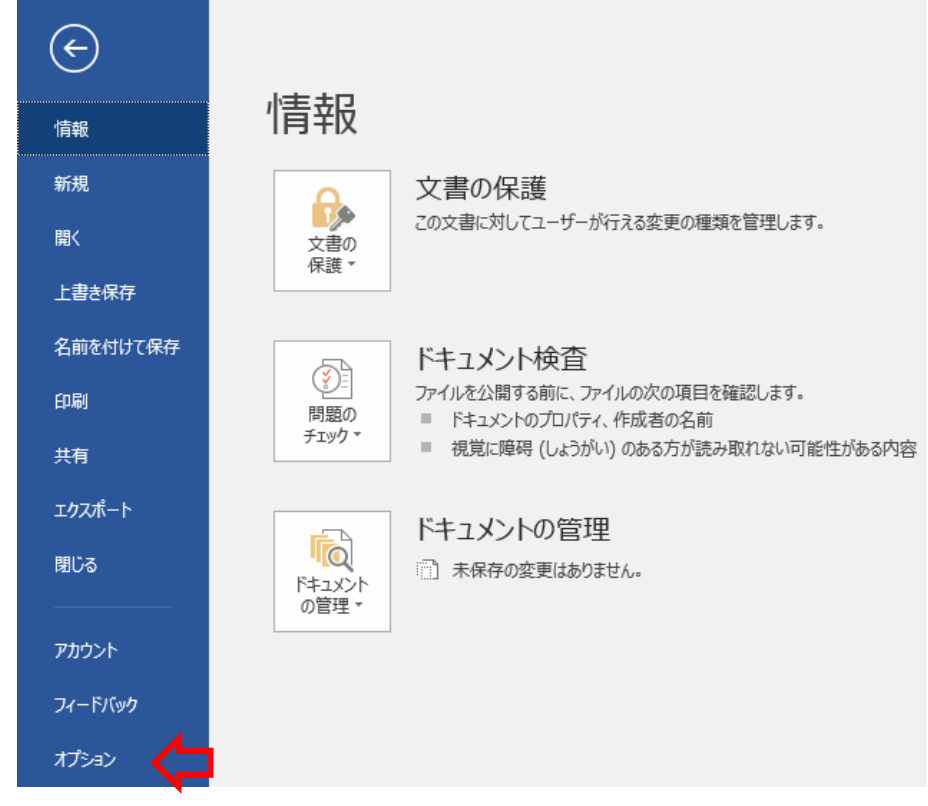

②「保存」をクリックする。

| Word のオプション                    |                                                  |
|--------------------------------|--------------------------------------------------|
| 基本設定           表示              | Word の基本オプションを設定します。                             |
| 文章校正                           | ユーザー インターフェイスのオプション                              |
| 保存                             | ☑ 選択時にミニ ツール バーを表示する(M) 0                        |
| 文字体裁                           | ✓ リアルタイムのプレビュー表示機能を有効にする(L) <sup>①</sup>         |
| 言語                             | ✓ ドラッグ中も文書の内容を更新する(D) ○                          |
| 簡単アクセス                         | ヒントのスタイル( <u>R</u> ): ヒントに機能の説明を表示する ▼           |
| 詳細設定                           | Microsoft Office のユーザー設定                         |
| リボンのユーザー設定<br>クイック アクセス ツール バー | ユーザー名( <u>U</u> ): owner<br>頭文字( <u>I</u> ): o   |
| アドイン                           | Office へのサインイン状態にかかわらず、常にこれらの設定を使用する( <u>A</u> ) |
| セキュリティ センター                    | Office の背景( <u>B</u> ): 学用品 ▼                    |
|                                | Office テーマ(I): カラフル マ                            |
|                                | Office のインテリジェント サービス                            |

③「既定のローカルファイルの保存場所」の右にある「参照」をクリックする。

| Nord のオプション                    |                                                                                                    | 7 ×            |
|--------------------------------|----------------------------------------------------------------------------------------------------|----------------|
| 基本設定<br>表示<br>文章校正             | トキュメントの保存方法を設定します。<br>文書の保存                                                                                 |                |
| 保存                             | #第のファイル保存形式(F): Word 文書 (*.docx) *                                                                          |                |
| 文字伴照<br>算語                     | <ul> <li>② 次の間隔で自動回帰用データを保存する(A): 5 こ 分ごと(他)</li> <li>(② 保存しないで終了する場合、最後に目動回慮されたパーションを残す(U)</li> </ul>      |                |
| 簡単アクセス<br>評様設定                 | 自動回復用ファイルの電所(E):<br>C:¥Users¥審¥AppData¥Roamling¥Microsoft¥Word¥<br>ロファイルを開いたり保存したりするときに Backstage を表示しない(5) | 参照(臣)          |
| リボンのユーザー設定<br>クイック アクセス ツール バー | ☑ サインインが必要な場合でも、その他の保存場所を表示する(S) □ 設定でコンピューターに保存する(C)                                                       |                |
| 7565                           | 裁定のローカル ファイルの保存場所[]): C:¥Users¥ <b>番</b> ¥Documents¥                                                        | 参照( <u>B</u> ) |
| セネコリティ センター                    | 個人用テンプレートの認定の場所(II):<br>ドキュメント管理サーバー ファイル用のオフライン編集オプション                                                     |                |

④「フォルダーの変更」ボックスの左で「PC」の下にある「Documents」をクリック し「フォルダー名」欄に「Documents」が表示されたら「OK」ボタンをクリックす

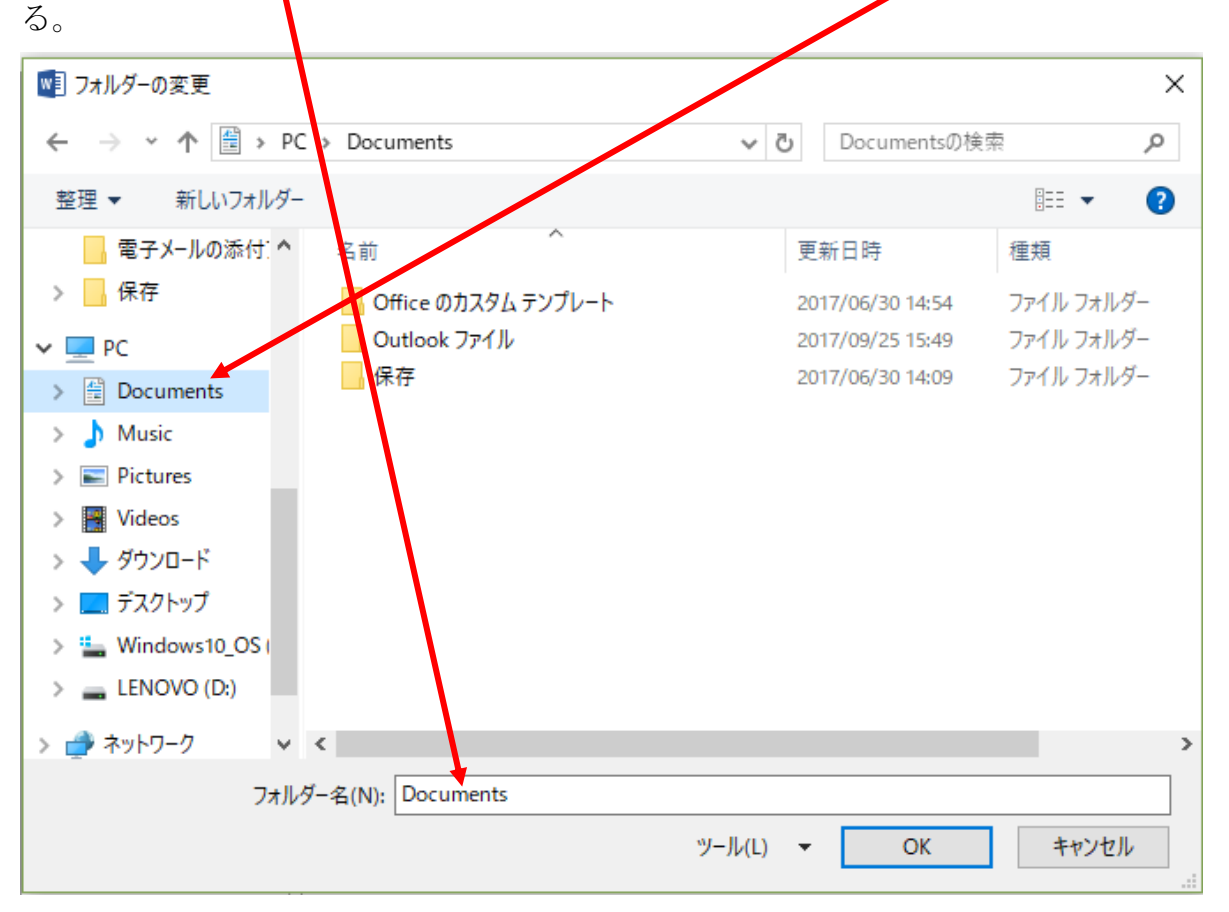

⑤「既定のローカルファイルの保存場所」に「C:¥Users¥<ユーザー名>¥Documents¥」 が表示されていることを確認して、「OK」ボタンをクリックする。

| ■本設定<br>表示                   | ドキュメントの保存方法を設定します。                                                                                                    |       |
|------------------------------|----------------------------------------------------------------------------------------------------|-------|
| 交算校正                         | 文面の保存                                                                                                    |       |
| <b>保</b> 券<br>文字体数<br>意語     | <ul> <li>         信達応ファイル保存形式(E):         <ul> <li>             Word 支書(*,docx)             </li> <li>             公の問題で自動回復用テージを保存する(Δ):</li></ul></li></ul> |       |
| 簡単アクセス<br>詳細設定<br>リポンのユーザー設定 | 自動回復用フナイルの場所(R):<br>□ ファイルを描いたり発行したりするときに Backstage を表示しない(S)<br>② サインインが必要な場合でも、その他の保存場所を表示する(S)<br>□ 録までコンピューターに保存する(C)                                     | 参照(8) |
| タイック アクセス ツール パー<br>アドイン     | 既走のローカル ファイルの保存場所(1): C:VUsers¥雲¥Documents¥                                                                                                    | 参照(8) |
| セキュリティ センター                  | 個人用テンプレードの設定の場所(工):                                                                                                    |       |
|                              | キュックアウドレたファイルの保存先:①<br>○ このコンピューター上の、サーバーのファイルの下書きの場所()」)<br>④ Office Fキュンクト キャッシュ(①)                                                                         |       |
|                              | サーバーのファーイレレの下書きの場所(⊻): C:¥Users¥∰¥Documents¥SharePoint 下書き¥                                                                                                   | ♥賠(8) |
|                              | 次の文書を共有するときに再現性を保つ(D): 「「「」」文書1 ・                                                                                                    |       |
|                              | □ ファーイルにフォントを増め込む(E) ◎<br>□ 文書で使用されている文字だけ文字があり (ファーイル サイズを取りする場合)(C)                                                                                         |       |

⑥「Documents」フォルダー以外のフォルダー名を「既存のローカルファイルの保存 場所」の欄に入力することにより入力したフォルダーに指定することもできます。